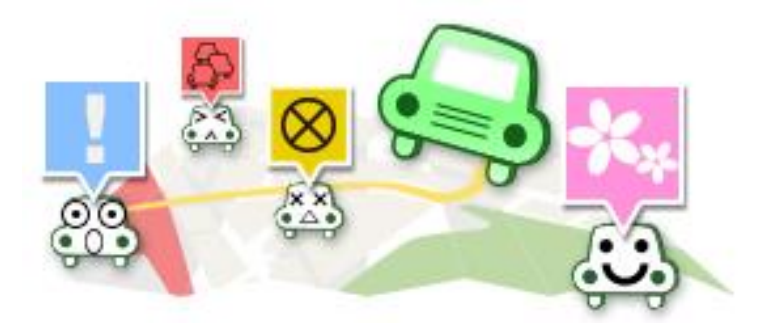

## T-Connect Apps - 交通情報投稿 マニュアル

2014/11/04 作成 2020/04/06 更新

| 1. | 「交通情報投稿」とは?        | 2  |
|----|--------------------|----|
|    | ■ 交通情報投稿でできること     | 2  |
| 2. | 起動する               | 3  |
|    | ■ 全画面で起動する         | 3  |
|    | ■ 割込み画面で起動する       | 4  |
| 3. | 設定画面の構成            | 5  |
| 4. | 交通情報投稿の種類          | 6  |
|    | ■ 交通情報             | 6  |
|    | ■ 注意喚起情報           | 7  |
| 5. | 交通情報/注意喚起情報の投稿を行う  | 8  |
|    | ■ 全画面で投稿する         | 8  |
|    | ■ 割込み画面で投稿する       | 8  |
| 6. | スポット情報の投稿を行う       | 9  |
| 7. | 交通情報投稿を確認する        |    |
|    | ■ 交通情報投稿を自動案内対象にする | 11 |
|    | ■ 投稿情報を参照する        | 12 |

1. 「交通情報投稿」とは?

道路上に障害物を発見したり、事故・交通渋滞などに遭遇した場合、またスポット情報に 気づいた場合、その内容と位置情報をワンタッチで地図上に投稿することができます。投 稿内容は、ドライブルート周辺の情報として確認することができます。 なお、安全のため、走行中に操作できる機能は限定されています。

交通情報投稿でできること
 投稿したい事項を発見する
 起動して該当の投稿を実施する(スポット情報以外は走行中も可)
 自分もしくは他のユーザが投稿した内容は、走行中の周辺情報として交通情報を確認できる

## 2. 起動する

交通情報投稿は、アプリがナビ全体に表示される全画面と、地図などと分割表示できる割り込み画面ともほぼ同じ機能です。ただし、コメントの入力のみ全画面で行います。

- 全画面で起動する
- Apps タブで「交通情報投稿」 ごを タッチします。

※初回起動時は利用規約に同意してください。

※前回のドライブ終了時に、交通情報投稿 を起動していた場合は、起動状態が保持され ます。

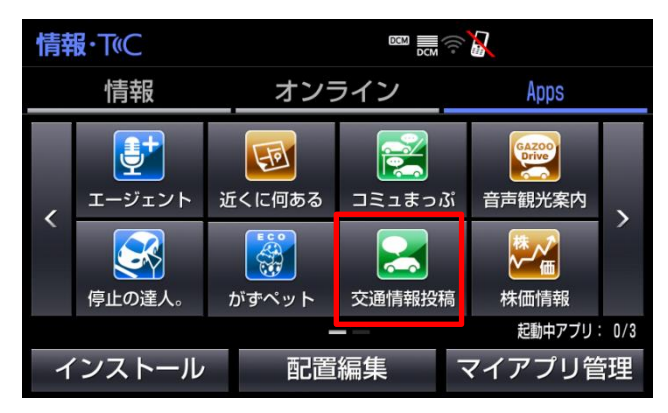

② 画面が表示されます。

| 交通情報投稿        |       | <b>‡</b> | Ð |
|---------------|-------|----------|---|
| 落下物           |       | 渋滞       |   |
| (2) 規制        | (HAL) | 事故       |   |
| (公) 災害        |       | 天候       |   |
| <b>食</b> 走行注意 |       | 車両注意     |   |
|               |       | 次・       | ~ |

- 割込み画面で起動する
- ① 交通情報投稿を起動しておきます。

※前回のドライブ終了時に、交通情報投稿を起動していた場合は、起動状態が保持されます。

② カーナビ本体の「現在地」ボタンをタッチします。

③ 地図が表示されますので、「Apps」 ボタンをタッチします。

※ナビにより画面上の Apps ボタンが右下に表示 される場合があります。

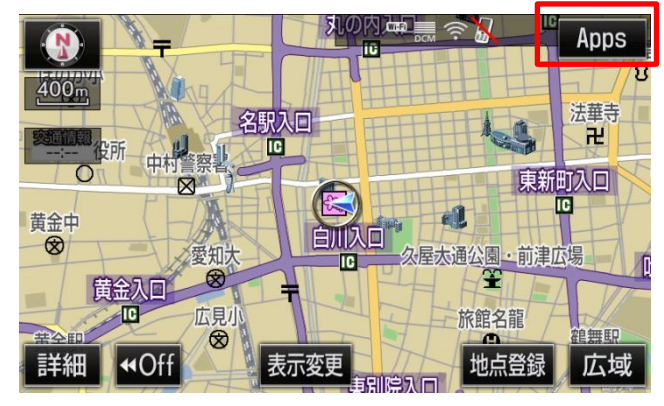

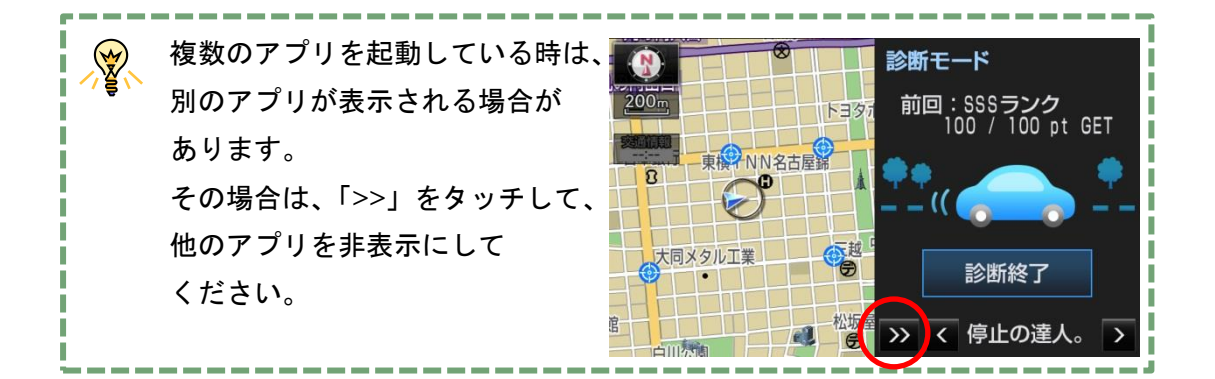

④ アプリが起動します。前面に表示されていない場合は、「>」や「<」</li>
 をタッチし、交通情報投稿を表示します。

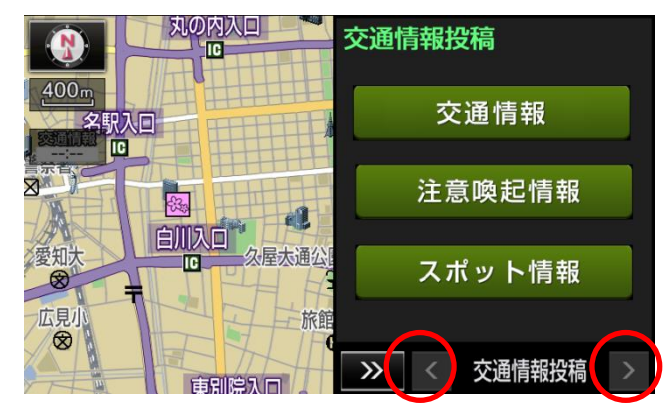

## 3. 設定画面の構成

「交通情報投稿」画面や「スポット情報」画面で、

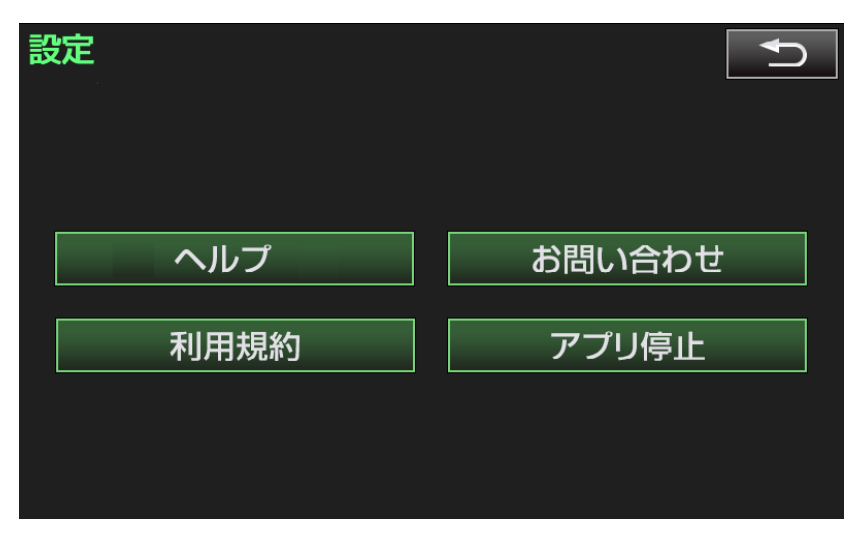

|   | 項目名    | 詳細                |
|---|--------|-------------------|
| 1 | ヘルプ    | ヘルプを表示します。        |
| 2 | 利用規約   | 利用規約を表示します。       |
| 3 | お問い合わせ | お問合わせ先を表示します。     |
| 4 | アプリ停止  | 交通情報投稿を停止(終了)します。 |

交通情報投稿

4. 交通情報投稿の種類

交通情報投稿の種類は以下の通りです。

また、種別により、表示される時間が異なります。(予告なく変更する場合がございます。)

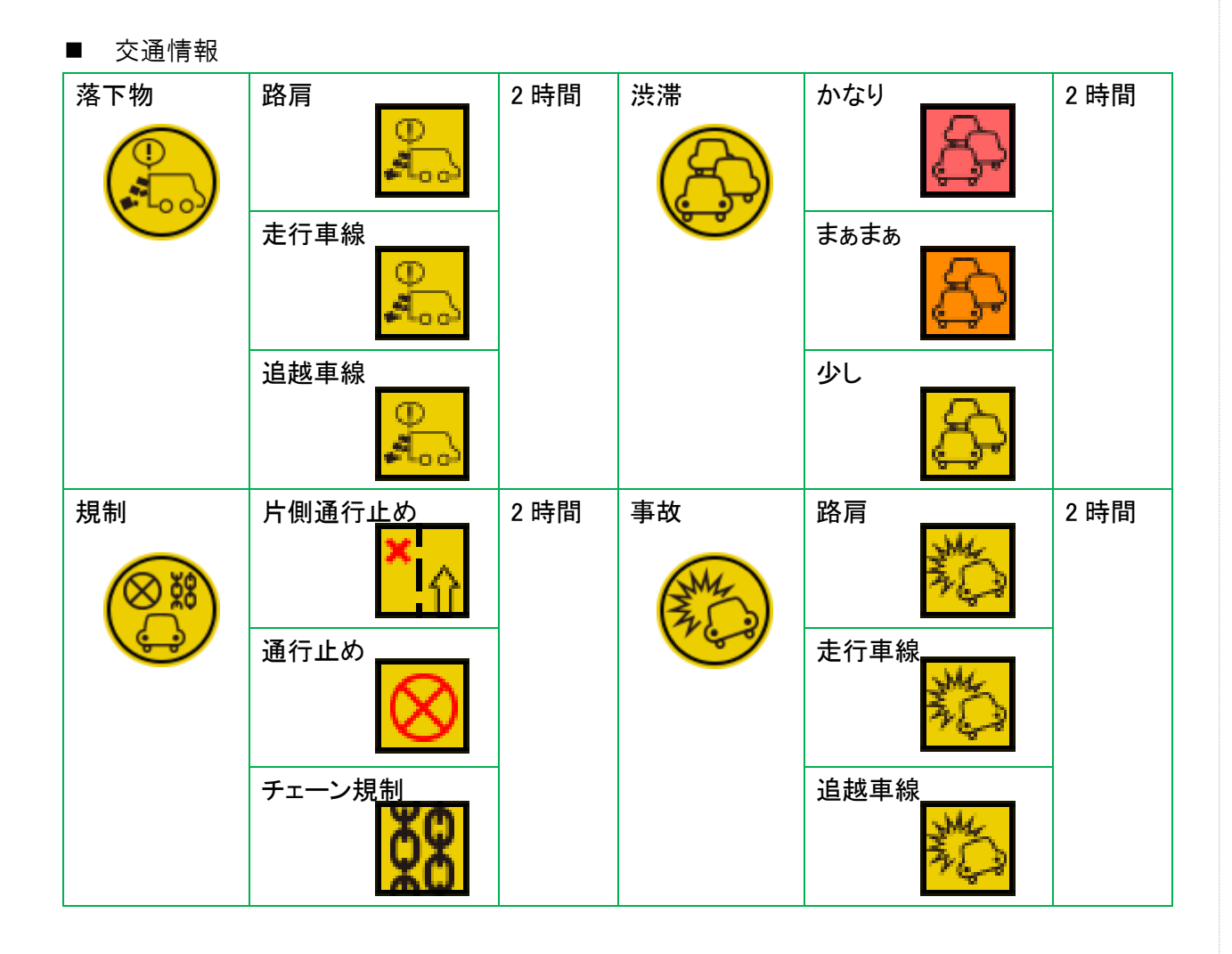

交通情報投稿

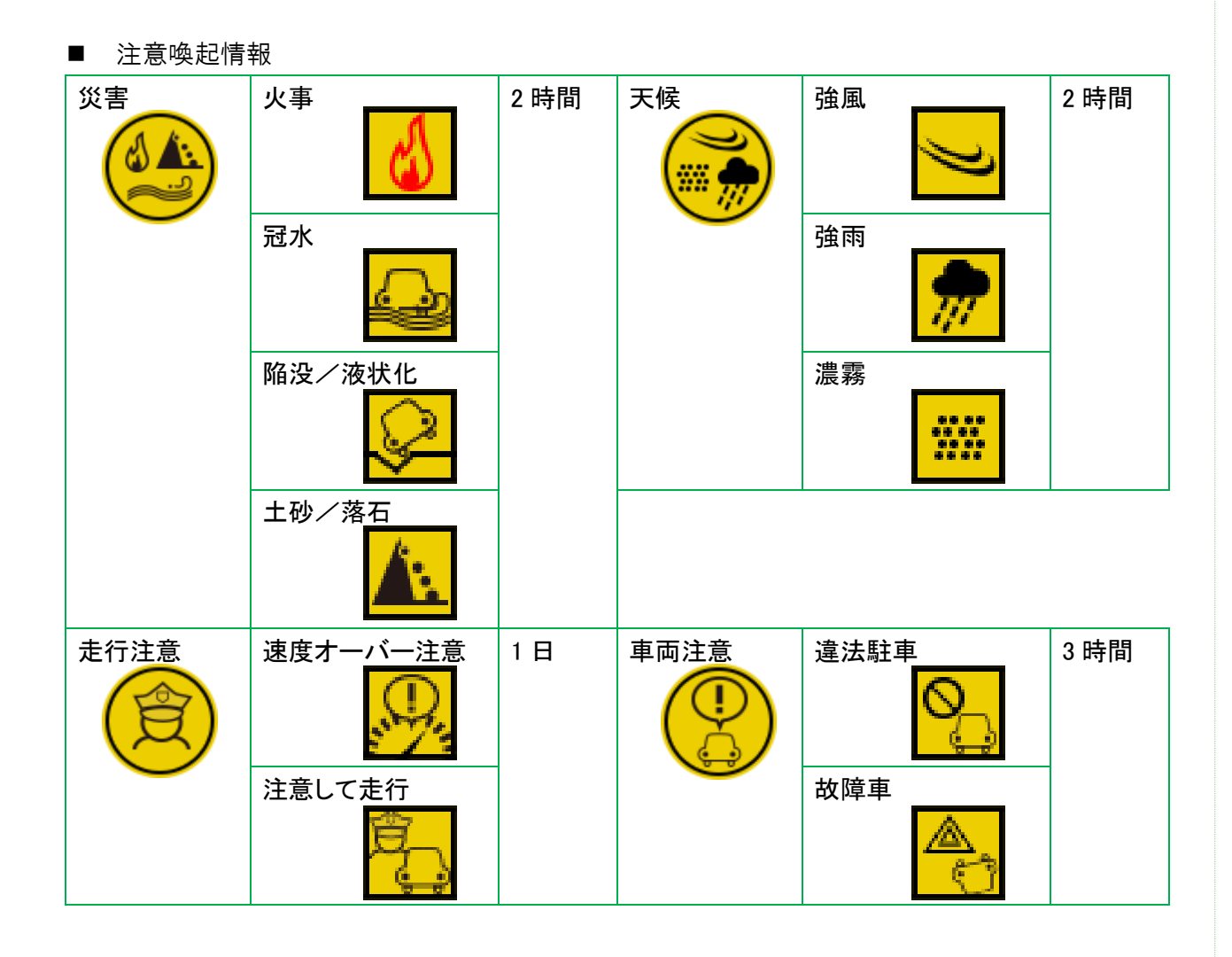

- 5. 交通情報/注意喚起情報の投稿を行う
- 全画面で投稿する
- ① 投稿したい情報を選択します。
- ② 表示された選択肢から選択します。
- ③ 選択した内容を、自車位置(現在地) で投稿されます。

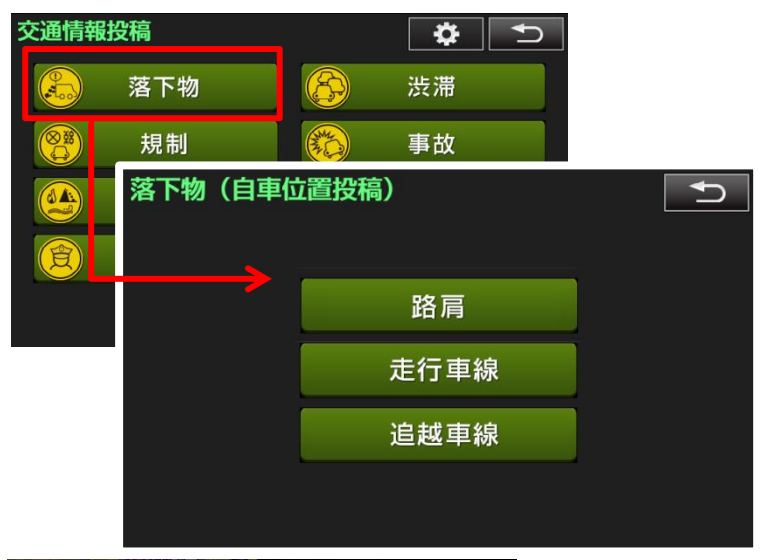

- 割込み画面で投稿する
- 「交通情報」もしくは「注意喚起情報」を選択します。
- ② 投稿したい情報を選択します。
- ④ 表示された選択肢から選択します。
- 3 選択した内容を、自車位置(現在地) で投稿されます。

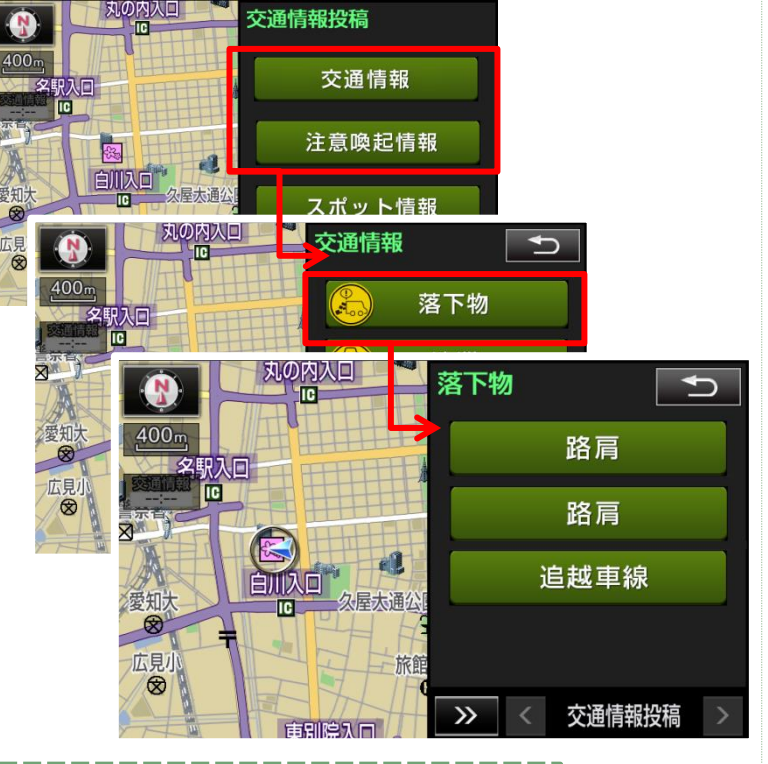

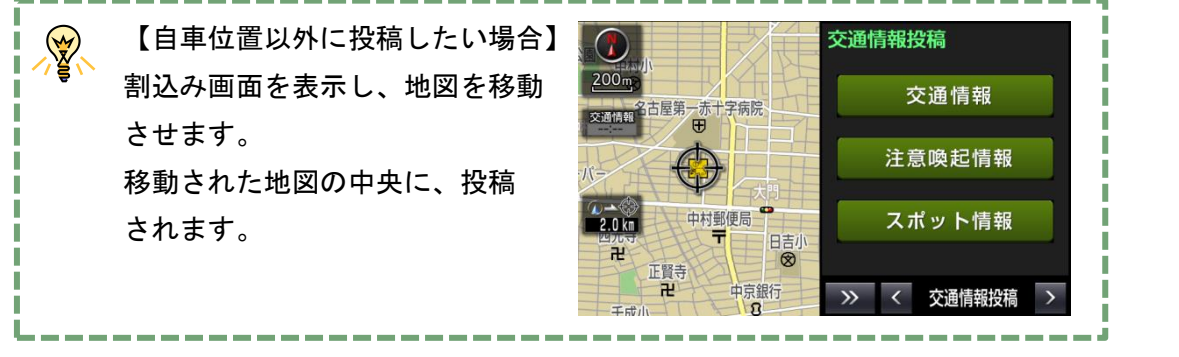

交通情報投稿

スポット情報の投稿を行う
 スポット情報は、停止中のみ投稿できます。

【全画面の場合】

- 「交通情報投稿」画面で「次へ」 ボタンをタッチします。
- 2 投稿したいスポット情報を選択し ます。

【共通】の手順③へ進みます。

| 交通情報     | 跟投稿  |  | <b>*</b> |  |  |
|----------|------|--|----------|--|--|
|          | 落下物  |  | 渋滞       |  |  |
|          | 規制   |  | 事故       |  |  |
|          | 災害   |  | 天候       |  |  |
| <b>(</b> | 走行注意 |  | 車両注意     |  |  |
|          |      |  | 😔 次へ     |  |  |
| フポット情報   |      |  |          |  |  |

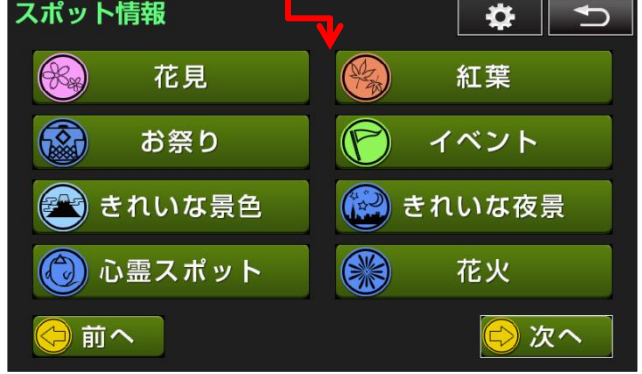

【割込み画面の場合】

- 「交通情報投稿」画面で「スポット 情報」ボタンをタッチします。
- 2 投稿したいスポット情報を選択し ます。

【共通】の手順③へ進みます。

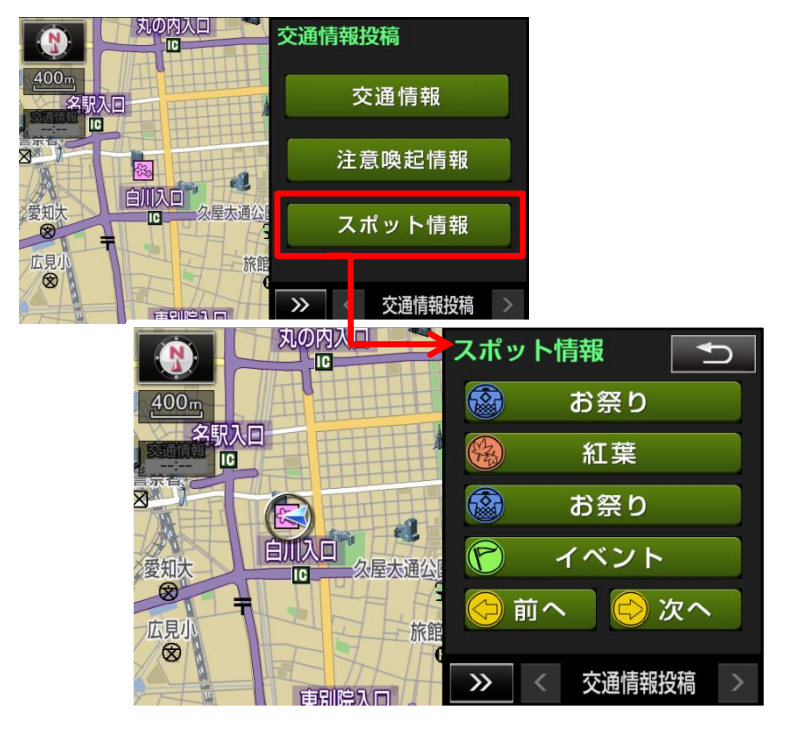

【共通】

- ③ コメント入力するための画面が表示されます。コメントの変更があれば、入力します。(割込み画面からの投稿であっても、右記のような全面面になります。)
- ④ 「投稿」ボタンをタッチします。投稿が完了すると、全画面が表示されます。

| コメント入力(自車位置投稿) |    | <b>₽</b> |
|----------------|----|----------|
| お祭り            |    |          |
| お祭り開催中。        |    |          |
|                | 投稿 |          |
|                |    |          |
|                |    |          |

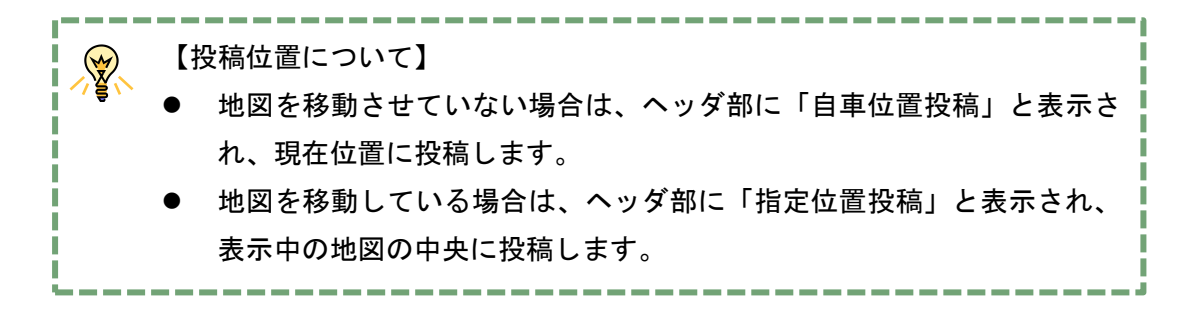

- 7. 交通情報投稿を確認する
- 交通情報投稿を自動案内対象にする
- 「オンライン」タブの「周辺情報」
   をタッチします。
- 「周辺情報」画面で「メニュー」を タッチします。

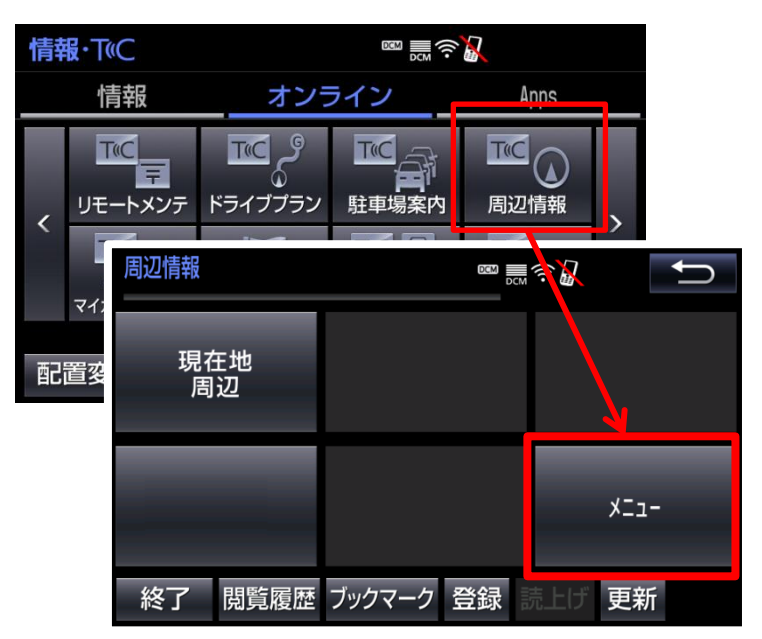

- 「自動案内する情報の選択」をタッ チします。
- ④ 「自動案内する情報の選択」画面で
   「交通情報投稿」にチェックを入れ、
   「次へ」をタッチします。

| 周辺情報 |       |         | <b>∰</b> 奈 🌡 |         | Ĵ  |              |
|------|-------|---------|--------------|---------|----|--------------|
| 自動案  | 内する情  | 報の選択    |              |         |    |              |
| 自動案  | 内の解除  | t       |              | ジャン     | ソル |              |
| 手動で  | 取得する  | 情報の選択   |              | 説明      | 月  |              |
| ウェサ  | 自動案内す | 「る情報の選択 |              | а 🗎 🕹 🦉 |    | Ĵ            |
|      | ☑気象   | 青報(ウェザ  | ーニュース)       | ) 4     | X  | . <b>1</b> - |
| 終了   | ☑目的   | 也周辺の駐車  | 場情報          |         | 説  | 明            |
|      | ✓交通(  | 青報投稿    |              |         | 次  | $\sim$       |
|      | ☑道路   | 交通情報    |              |         |    |              |
|      |       |         |              |         |    |              |
|      | 終了    | 閲覧履歴 ブッ | クマーク 登録      | 录 読上!   | 更新 | ŕ            |

⑥ 確認の画面が表示されますので、
 「決定」をタッチします。
 自動案内の設定がされます。

| 自動案内する情報の選択 🛛 🔤 🔜 奈 🔏     | Ú             |
|---------------------------|---------------|
| 以下の情報を自動案内します。            | -ב <b>־</b> × |
| ・交通情報投稿                   | 戻る            |
| よろしければ「決定」を押してく<br>ださい。   | 決定            |
| ※本サービスは一定走行ごとに自動で通信を行います。 |               |
| ※ 条内は日的地設に時のの付いま          |               |
| 終了 閲覧履歴 ブックマーク 登録 読上!     | ず 更新          |

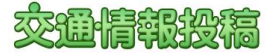

- 投稿情報を参照する
- 「オンライン」タブの「周辺情報」
   の「現在地周辺」or「ルート周辺」
   or「目的地周辺」をタッチします。
- 参照したい情報のアイコンを地図 上でタッチします。
- ③ 画面上部に情報が表示されますの で、「情報」ボタンをタッチします。

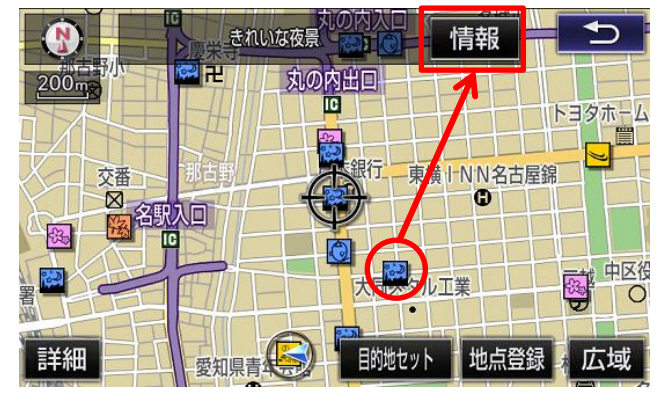

④ 情報の詳細が表示されます。
 投稿に対して、「いいね」を付ける
 こともできます。また、状況が変化している場合は、「解除」ボタンで
 投稿を削除することもできます。
 ※他の人の投稿であっても、解除することがで

きます。

| 交通情報解除                             |                |      |   |
|------------------------------------|----------------|------|---|
| 都市高速道路名古屋高速都心環状<br>線号線<br>【きれいな夜景】 |                | 解    | 涂 |
|                                    |                |      |   |
| いいね: 1件                            |                | ເມເມ | ね |
| 解除されている場合は、<br>解除ボタンより解除して下さし      | ۱ <sub>°</sub> |      |   |
| 終了 閲覧履歴 ブックマーク 登                   | 録 読上           | げ 更新 |   |

😵 「いいね」の投稿がされた件数は、詳細画面に表示されます。